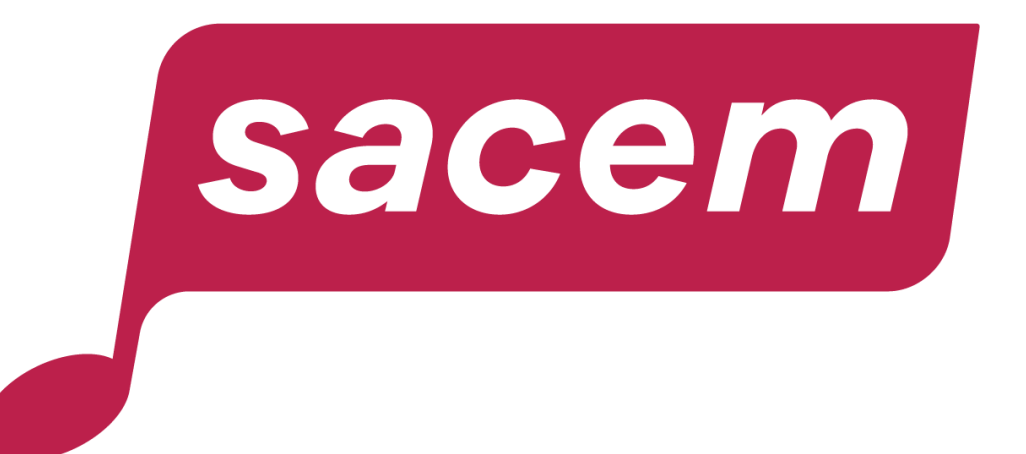

#### COMMENT ENREGISTRER OU METTRE À JOUR VOS COORDONNÉES BANCAIRES SUR SACEM.FR ?

sacem.fr

#### Sommaire

| Conditions préalables                                            | 3-4   |
|------------------------------------------------------------------|-------|
| Première saisie de vos coordonnées bancaires                     | 5-29  |
| 1- Banque établie en France                                      | 9-15  |
| 2- Banque établie hors de France                                 | 16-29 |
| <u>A- Vous avez un numéro IBAN</u>                               | 20-23 |
| B- Vous n'avez pas de numéro IBAN / Votre IBAN n'est pas accepté | 24-29 |
| Mise à jour de coordonnées bancaires existantes                  | 30-32 |
| Nous contacter                                                   | 33    |

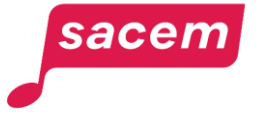

# Conditions préalables à l'enregistrement de vos coordonnées bancaires dans votre espace membre

Avant de pouvoir enregistrer vos coordonnées bancaires dans votre espace, vous devez :

#### 1. Disposer d'un compte bancaire à votre nom.

Dans l'hypothèse où la différence entre le nom du titulaire du compte bancaire et le nom du bénéficiaire connu à la Sacem résulte d'une modification de l'état civil (mariage...), nous vous remercions de contacter via <u>votre messagerie sécurisée</u> dans votre espace membre, afin de procéder à la mise à jour de votre nom d'usage avant d'effectuer la saisie de vos coordonnées bancaires dans votre espace membre.

#### 2. Avoir renseigné une adresse de domicile (ou de société pour les éditrices et éditeurs) valide.

3. Avoir renseigné votre numéro de Sécurité sociale (pour les personnes domiciliées en France).

En l'absence de votre numéro de Sécurité sociale, la Sacem ne pourra pas vous verser vos droits d'auteur.

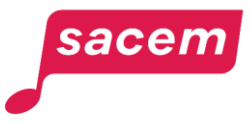

# Conditions préalables à l'enregistrement de vos coordonnées bancaires dans votre espace membre

#### 4. Avoir renseigné un numéro de téléphone portable et en faire votre numéro de référence.

Si ce n'est déjà fait, vous pouvez procéder à cet enregistrement dans le service « Mes informations personnelles ». Un lien direct vers ce service vous est proposé depuis le 1<sup>er</sup> écran du service « Mes coordonnées – bancaires ».

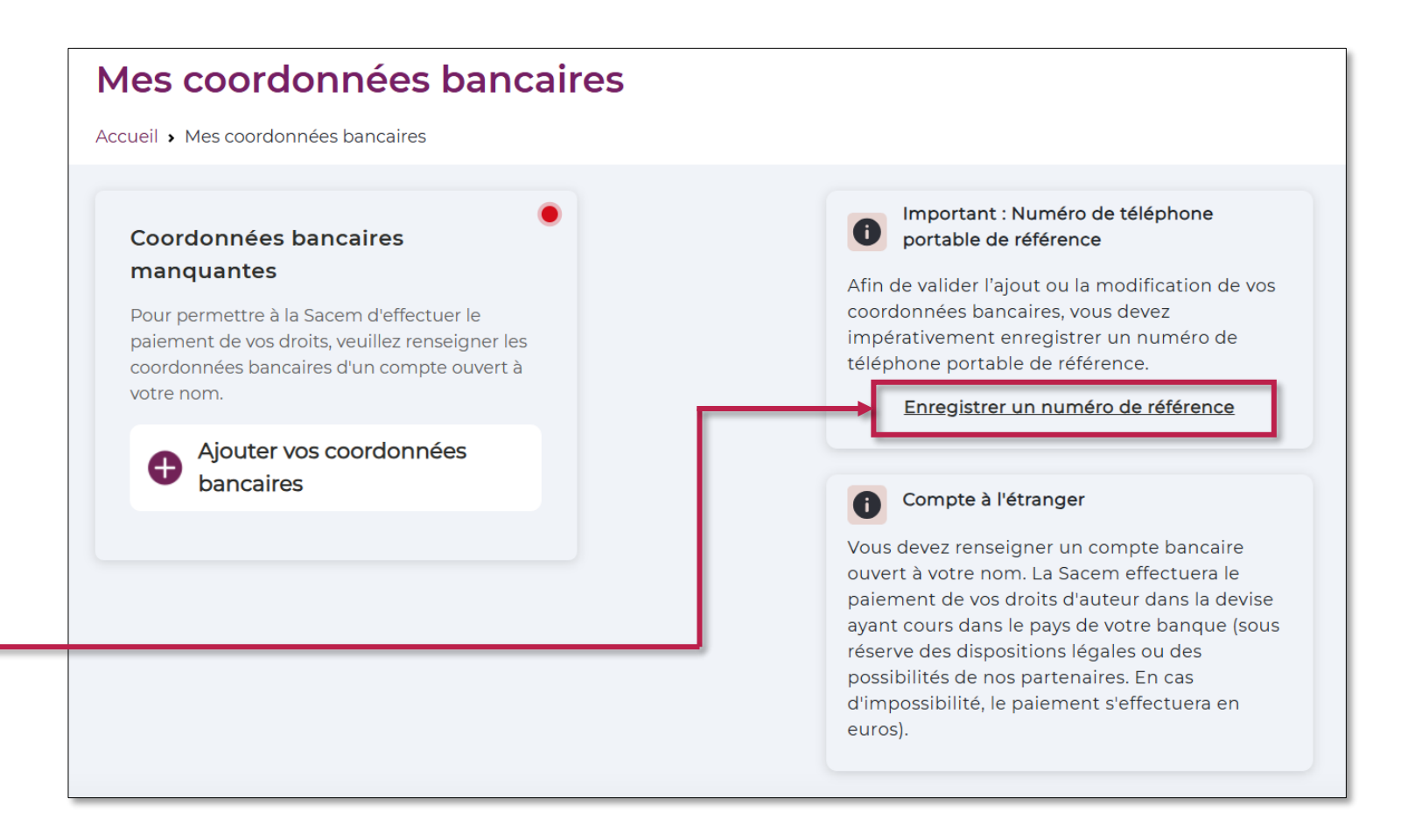

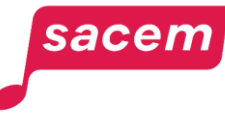

## 1<sup>ÈRE</sup> SAISIE DE VOS COORDONNÉES BANCAIRES

#### Depuis votre espace membre

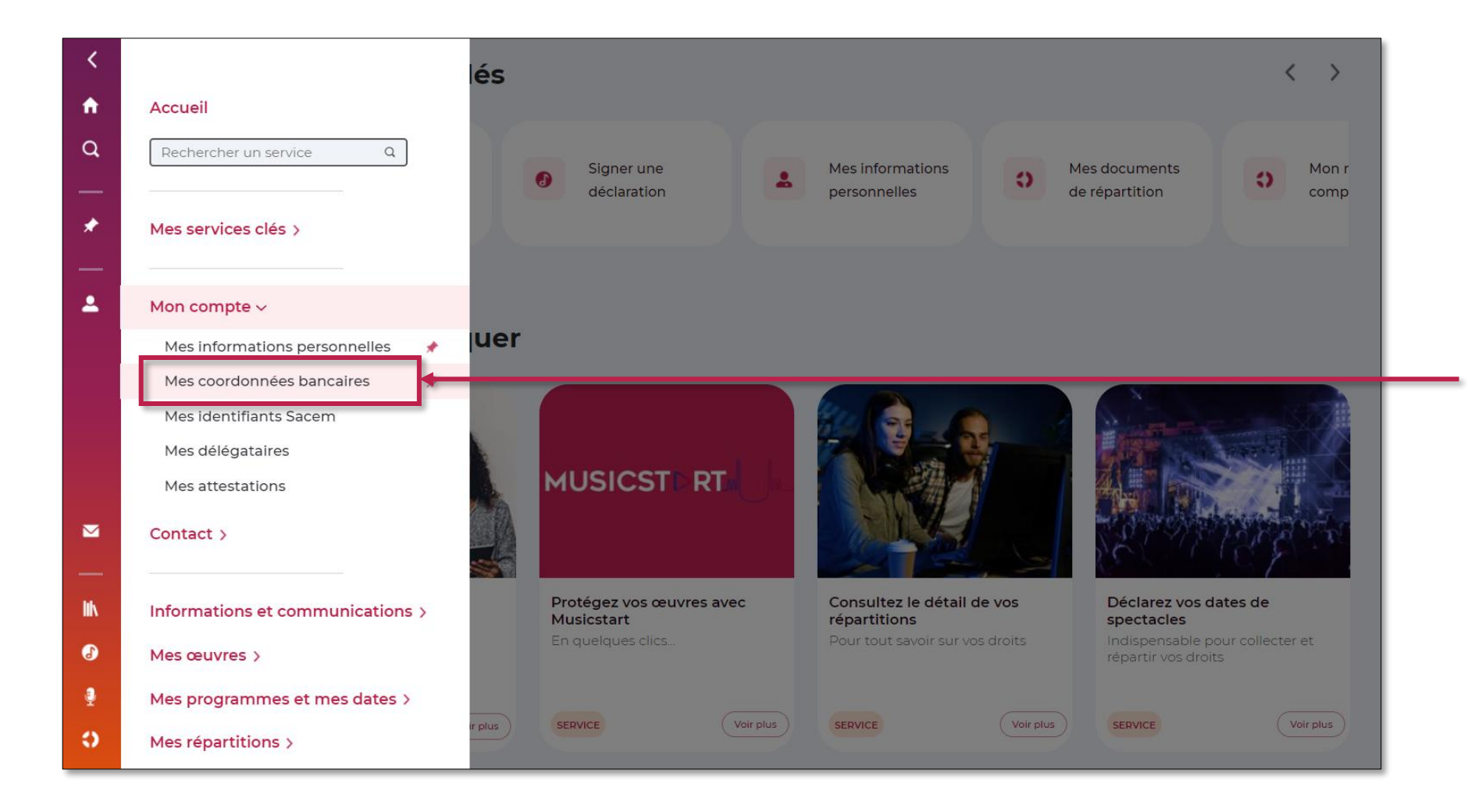

Déroulez le menu latéral de votre espace membre, puis cliquez sur > Mon compte > Mes coordonnées bancaires

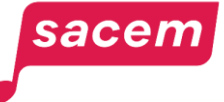

#### Depuis votre espace membre

#### Cliquez sur > Ajouter vos coordonnées bancaires.

sacen

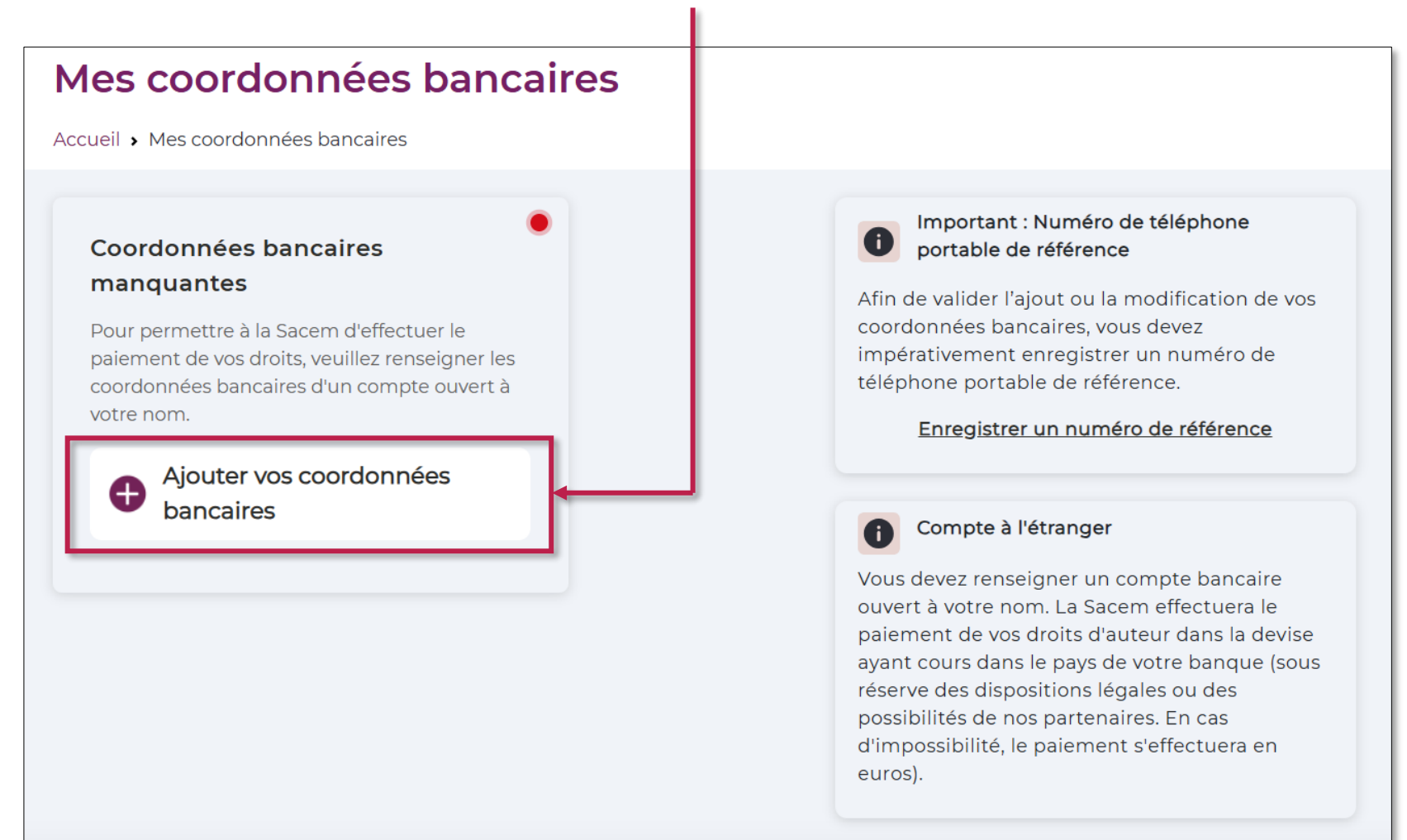

#### Choix de la zone où est établie votre banque

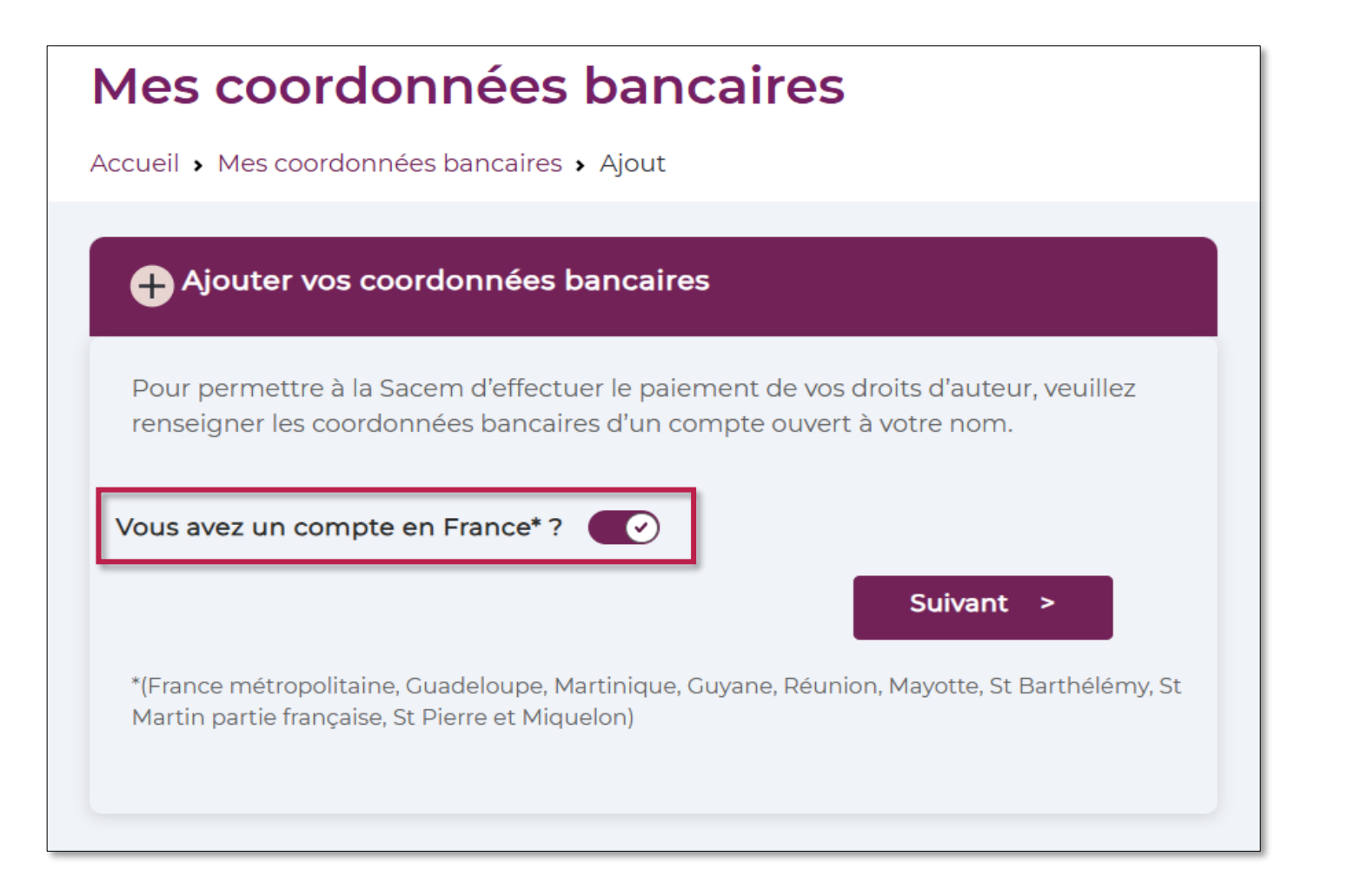

Précisez si vous avez un compte bancaire en France ou hors de France.

## Cliquez sur le bouton selon votre situation :

- À droite 
   Output
   coordonnées en France
- À gauche O coordonnées HORS de France

Puis, cliquez sur > Suivant.

# 01

## **VOTRE BANQUE EST ÉTABLIE EN FRANCE**

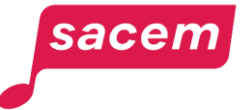

Renseignez les champs tels que mentionnés sur votre RIB :

- le numéro IBAN (numéro de compte bancaire international commençant par FR) ;
- le code BIC (8 ou 11 caractères sans tirets, ni espaces);
- le nom de votre banque.

À noter : Dans les différents champs à renseigner (IBAN, BIC, titulaire du compte...) : - ne saisissez ni accents, ni caractères

- spéciaux ;
- n'utilisez pas la fonction « copiercoller » mais saisissez chaque caractère.

| es coordonnées bancaires                   |                  |
|--------------------------------------------|------------------|
| ccueil › Mes coordonnées bancaires › Ajout |                  |
|                                            |                  |
| Ajouter vos coordonnées bancaires          | Compte en France |
|                                            |                  |
| IBAN                                       | Code BIC         |
| FR                                         |                  |
| Titulaire du compte                        | Nom de la banque |
| NOM Prénom                                 |                  |
|                                            | Valider          |
|                                            |                  |
|                                            |                  |

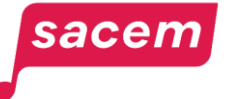

Renseignez la case « **Titulaire du compte** » en indiquant **votre NOM** <u>et vos Prénoms.</u>

<u>Attention :</u> si le prénom ou le nom ne sont pas indiqués ou ne correspondent pas à ceux enregistrés par la Sacem, les coordonnées bancaires seront rejetées.

| Mes coordonnées bancaires                   |                    |
|---------------------------------------------|--------------------|
| Accueil > Mes coordonnées bancaires > Ajout |                    |
|                                             |                    |
| Ajouter vos coordonnées bancaires           | Compte en France 💽 |
|                                             |                    |
| IBAN                                        | Code BIC           |
| FR                                          |                    |
| Titulaire du compte                         | Nom de la banque   |
| NOM Prénom                                  |                    |
|                                             | Valider            |
|                                             |                    |

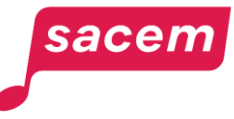

Une fois l'ensemble des cases renseignées, cliquez sur > Valider

| es coordonnées bancaires                  |                  |   |
|-------------------------------------------|------------------|---|
| cueil › Mes coordonnées bancaires › Ajout |                  |   |
|                                           |                  |   |
| + Ajouter vos coordonnées bancaires       | Compte en France | • |
| IBAN                                      | Code BIC         |   |
| FR00 0000 0000 0000 0000 0000 000         | BICFR001234      |   |
| Titulaire du compte                       | Nom de la banque |   |
| DOE John                                  | France Banque    |   |
|                                           | Valider          |   |
|                                           | ·                |   |

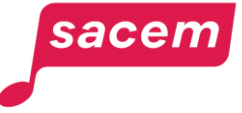

Un code vous est envoyé sur le numéro de téléphone utilisé pour vous connecter à votre espace membre. Vous devez **saisir ce code** pour finaliser la procédure.

Vous avez également la possibilité de > Recevoir votre code par email

Vous recevrez alors le code sur votre adresse mail de connexion à l'espace membre.

Pour savoir comment consulter ou modifier vos informations de connexion, consultez <u>ce tutoriel</u>.

| Mes coordonnées bancaires    |                                                            |  |
|------------------------------|------------------------------------------------------------|--|
| Accueil > Mes coordonnées ba | ancaires > Ajout                                           |  |
|                              | Pour valider l'ajout de vos coordonnées bancaires          |  |
|                              | Merci de saisir le code que vous venez de recevoir par SMS |  |
|                              | Code reçu SMS non reçu ? Recevoir votre code par email     |  |

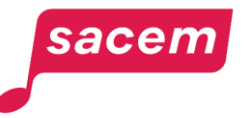

Un message vous indique la bonne prise en compte de votre saisie.

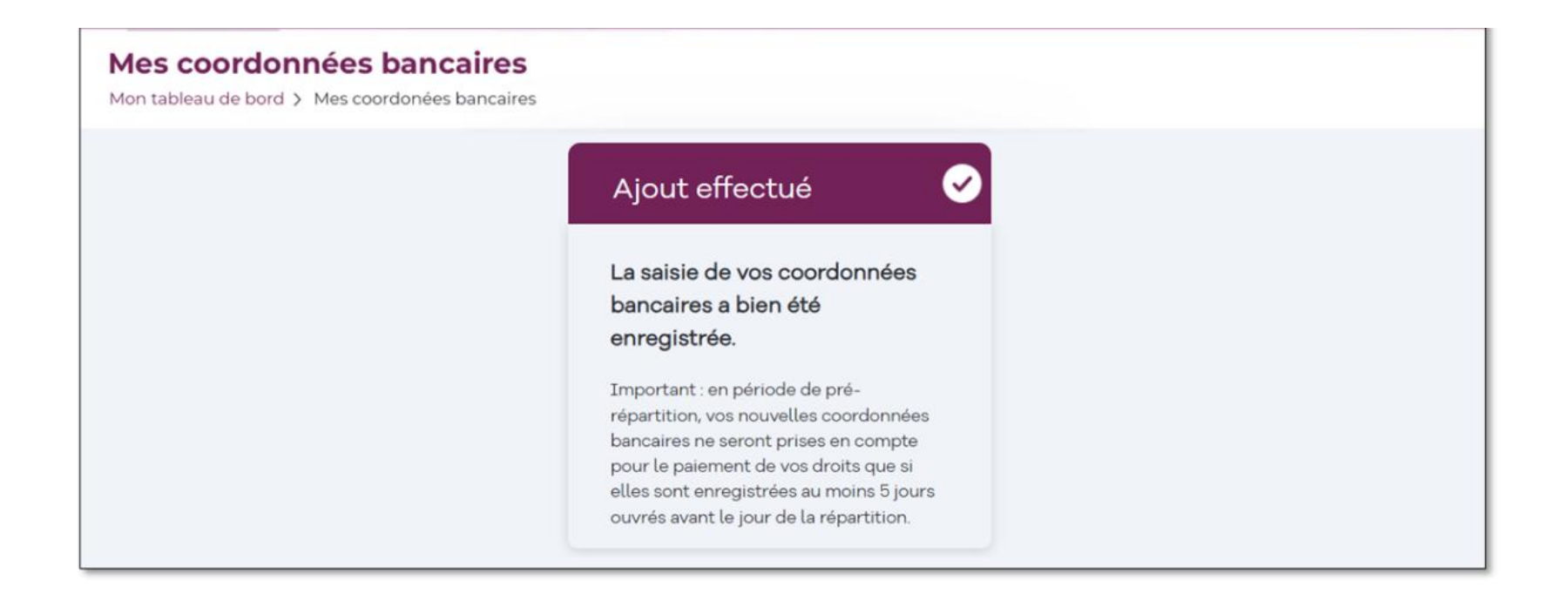

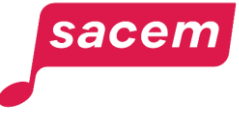

Vous pouvez visualiser les coordonnées bancaires que vous avez saisies.

Vous recevrez dans les jours qui suivent un email confirmant la validation de vos coordonnées bancaires par la Sacem.

#### Accueil > Mes coordonnées bancaires Important : Numéro de téléphone Vos coordonnées bancaires (1) portable de référence Afin de valider l'ajout ou la modification de vos Nom de la banque coordonnées bancaires, vous devez BANQUE impérativement enregistrer un numéro de téléphone portable de référence. Adresse de la banque 225 avenue Charles de Gaulle, 92200 Neuilly-sur-Seine Enregistrer un numéro de référence Pays de la banque FRANCE Compte à l'étranger Titulaire DOE John Vous devez renseigner un compte bancaire ouvert à votre nom. La Sacem effectuera le IBAN \*\*\*\* \*\*\*\* \*\*\*\* \*\*\*\* \*\*00 0 paiement de vos droits d'auteur dans la devise ayant cours dans le pays de votre banque (sous **BIC/SWIFT** réserve des dispositions légales ou des BICFR001234 possibilités de nos partenaires. En cas d'impossibilité, le paiement s'effectuera en euros).

Mes coordonnées bancaires

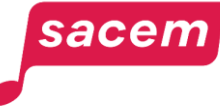

## 02 VOTRE BANQUE EST ÉTABLIE HORS DE FRANCE

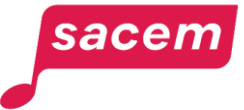

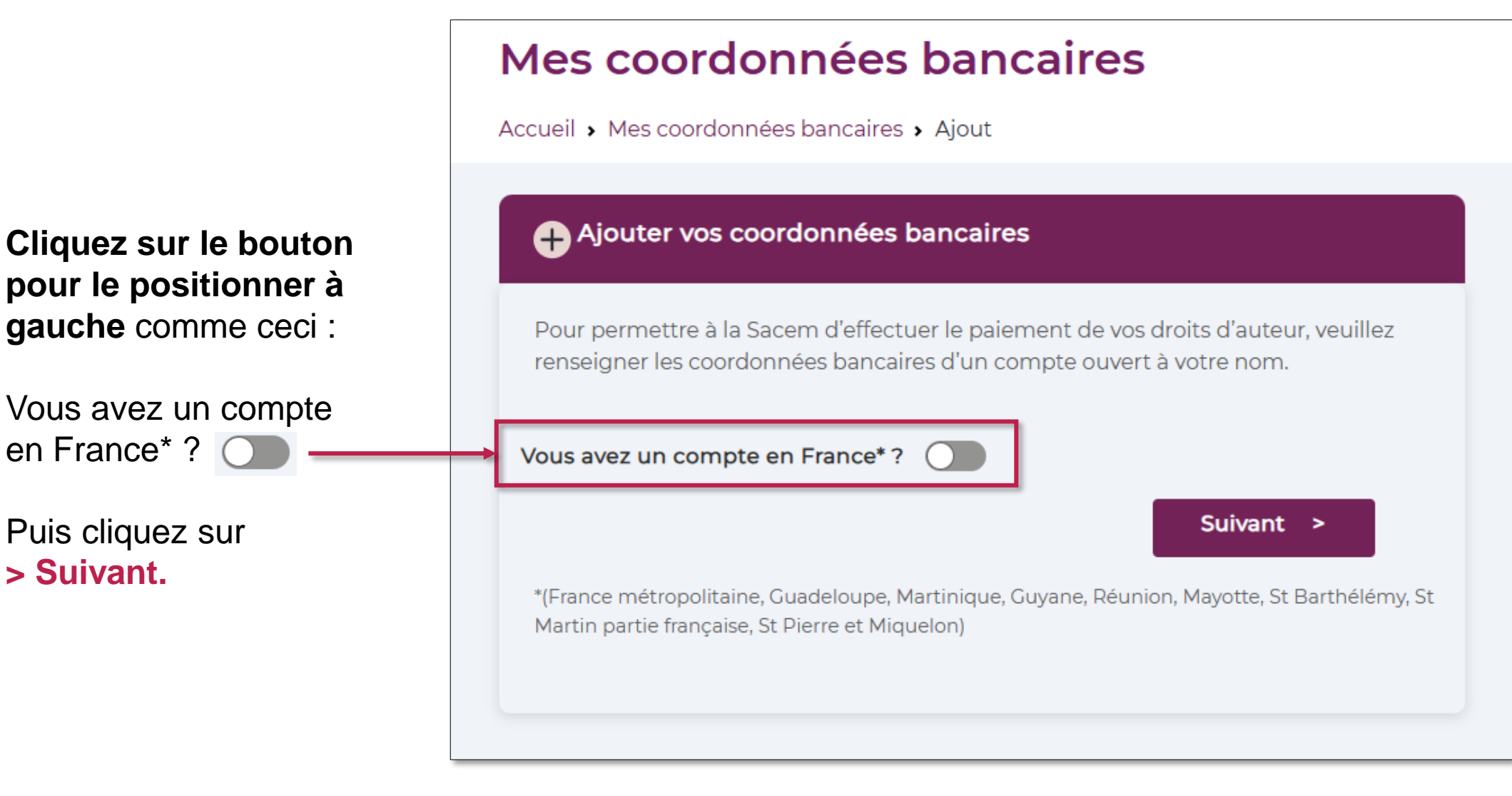

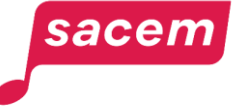

#### Sélectionnez le pays

de domiciliation de votre banque dans la liste.

#### Mes coordonnées bancaires

Accueil > Mes coordonnées bancaires > Ajout

| Davs de la banque |  |
|-------------------|--|
|                   |  |

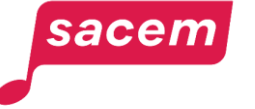

Une fois votre sélection faite, cliquez sur > Valider le pays de la banque.

Vous pourrez toujours le modifier à l'étape suivante.

#### Mes coordonnées bancaires

Accueil > Mes coordonnées bancaires > Ajout

| Ajouter vos coordonnées bancaires |    | Compte en France             |
|-----------------------------------|----|------------------------------|
| Pays de la banque                 |    |                              |
| MAROC                             | \$ | Valider le pays de la banque |

Renseignez les champs.

Le **numéro IBAN** (International Bank Account Number) commence toujours par 2 lettres.

Le **code BIC/SWIFT** comporte 8 ou 11 caractères, sans tirets, ni espaces. Il doit obligatoirement être renseigné.

À noter : Dans les différents champs à renseigner (*IBAN, BIC, titulaire du compte...*):
 ne saisissez ni accents ni caractères spéciaux ;

 n'utilisez pas la fonction « copiercoller » mais saisissez chaque caractère.

sacen

| Mes   | s coordonnées bancaires                |                                  |
|-------|----------------------------------------|----------------------------------|
| Accue | il • Mes coordonnées bancaires • Ajout |                                  |
| _     |                                        |                                  |
|       | Ajouter vos coordonnées bancaires      | Compte en France 🔵               |
|       | Pays de la banque                      |                                  |
|       | MAROC \$                               | Valider le pays de la banque     |
| Г     | IBAN                                   | Numéro de compte (si pas d'IBAN) |
|       |                                        |                                  |
|       | BIC/SWIFT                              |                                  |
| L     |                                        |                                  |
| - 12  | Titulaire du compte                    |                                  |
|       | NOM Prénom                             |                                  |
|       | Nom de la banque                       | Adresse de la banque             |
|       |                                        |                                  |
|       |                                        | Valider                          |
|       |                                        |                                  |

Renseignez la case « **Titulaire du compte** » en indiquant **votre NOM** <u>et vos Prénoms.</u>

<u>Attention :</u> si le prénom ou le nom ne sont pas indiqués ou ne correspondent pas à ceux enregistrés par la Sacem, les coordonnées bancaires seront rejetées.

| Mes coordonnées bancaires                   |                                  |
|---------------------------------------------|----------------------------------|
| Accueil > Mes coordonnées bancaires > Ajout |                                  |
|                                             |                                  |
| Ajouter vos coordonnées bancaires           | Compte en France                 |
| Pays de la banque                           |                                  |
| MAROC \$                                    | Valider le pays de la banque     |
| IBAN                                        | Numéro de compte (si pas d'IBAN) |
|                                             |                                  |
| BIC/SWIFT                                   |                                  |
|                                             |                                  |
| Titulaire du compte                         |                                  |
| NOM Prénom                                  |                                  |
| Nom de la banque                            | Adresse de la banque             |
|                                             |                                  |
|                                             | Valider                          |
|                                             |                                  |

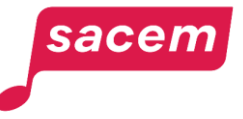

Renseignez le nom de votre banque.

Renseignez **l'adresse de votre banque** : il faut d'abord la saisir PUIS la sélectionner dans le menu déroulant proposé.

Si l'adresse de la banque est rejetée, saisissez uniquement la ville et le pays.

| s coordonnées bancair                                                                                                    | res                                                                                                    |
|----------------------------------------------------------------------------------------------------|----------------------------------------------------------------------------------------------------|
| ueil 🔸 Mes coordonnées bancaires 🖌 Ajout                                                                                                    |                                                                                                    |
|                                                                                                    |                                                                                                    |
| Ajouter vos coordonnées bancaires                                                                                                    | Compte en France                                                                                                    |
| Pays de la banque                                                                                                    |                                                                                                    |
| MAROC                                                                                                    | ◆ Valider le pays de la banque                                                                                                    |
| IBAN                                                                                                    | Numéro de compte (si pas d'IBAN)                                                                                                    |
| MA00 0000 0000 0000 0000                                                                                                    |                                                                                                    |
| BIC/SWIFT                                                                                                    |                                                                                                    |
| ABCD000000                                                                                                    |                                                                                                    |
| Titulaire du compte                                                                                                    |                                                                                                    |
| John DOE                                                                                                    |                                                                                                    |
| Nom de la banque                                                                                                    | Adresse de la banque                                                                                                    |
| Morocco Bank                                                                                                    | Maroc                                                                                                    |
|                                                                                                    | Maroc                                                                                                    |
|                                                                                                    | Marocco, Venice, Province of Treviso, Italy                                                                                                    |
|                                                                                                    | Marocchi, Metropolitan City of Turin, Italy                                                                                                    |
|                                                                                                    | Maróc, Hungary                                                                                                    |
| rmations sont traitées et destinées à la Sacem (responsable de traite<br>priété intellectuelle. Elles sont conservées pendant la durée de votr       | tement) et aux organ 💊 Maroc Antenne, Abidjan, Côte d'Ivoire du<br>tre adhésion à la acém para des procentres regards approaces, rous pource à cour moment modifie |
| tions personnelles à partir de votre espace client ou exercer votre dr<br>ple à partir de la page « politique de confidentialité » de notre site int | Jroit d'accès, de re <mark>ctification d'effacement de limitation et d'opposition en remplissant un formulaire d</mark><br>nternet www.sacem.fr.                   |

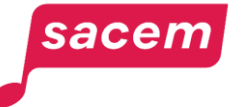

Une fois l'ensemble des cases renseignées, cliquez sur **> Valider**.

| ell > Mes coordonnees bancaires > Ajout |                                  |
|-----------------------------------------|----------------------------------|
|                                         |                                  |
| Ajouter vos coordonnées bancaires       | Compte en Fran                   |
|                                         |                                  |
| Pays de la banque                       |                                  |
| MAROC                                   | ÷ Valider le pays de la banque   |
| IBAN                                    | Numéro de compte (si pas d'IBAN) |
| MA00 0000 0000 0000 0000                |                                  |
| BIC/SWIFT                               |                                  |
| ABCD000000                              |                                  |
| Titulaire du compte                     |                                  |
| John DOE                                |                                  |
| Nom de la banque                        | Adresse de la banque             |
| Morocco Bank                            | Maroc                            |
|                                         |                                  |

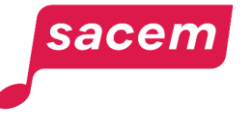

## Votre banque est établie hors de France B- Vous n'avez pas de numéro IBAN / Votre IBAN n'est pas accepté

Si vous ne disposez pas de ce numéro IBAN, ou si votre IBAN n'est pas accepté, il ne faut pas renseigner ce champ, et indiquer à la place le numéro de votre compte bancaire dans le champ « **Numéro de compte** ».

<u>Attention :</u> ce numéro de compte ne doit comporter que des chiffres et/ou des lettres.

À noter : Dans les différents champs à renseigner :
 ne saisissez ni accents ni caractères spéciaux ;
 n'utilisez pas la fonction « copier-coller » mais saisissez chaque caractère.

| Me  | es coordonnées bancaires                  |                                  |
|-----|-------------------------------------------|----------------------------------|
| Acc | cueil > Mes coordonnées bancaires > Ajout |                                  |
|     | Ajouter vos coordonnées bancaires         | Compte en France                 |
|     | Pays de la banque                         |                                  |
|     | MAROC                                     | Valider le pays de la banque     |
|     | IBAN                                      | Numéro de compte (si pas d'IBAN) |
|     |                                           |                                  |
|     | BIC/SWIFT                                 |                                  |
|     |                                           |                                  |
|     | Titulaire du compte                       |                                  |
|     | NOM Prénom                                |                                  |
|     | Nom de la banque                          | Adresse de la banque             |
|     |                                           |                                  |
|     |                                           | Valider                          |
|     |                                           |                                  |

sacem

Votre banque est établie hors de France B- Vous n'avez pas de numéro IBAN / Votre IBAN n'est pas accepté

Si votre banque se situe dans un pays utilisant la devise Dollar (ex : Canada, USA, Australie..), veuillez également remplir le champ « Numéro de routage ».

| Mes coordonnée                    | s bancaires  |                                  |
|-----------------------------------|--------------|----------------------------------|
| Accueil > Mes coordonnées banca   | ires > Ajout |                                  |
|                                   |              |                                  |
| Ajouter vos coordonnées bancaires |              | Compte en France 🥥               |
| Pays de la banque                 |              |                                  |
| ETATS-UNIS                        | \$           | Valider le pays de la banque     |
| IBAN                              |              | Numéro de compte (si pas d'IBAN) |
|                                   |              |                                  |
| BIC/SWIFT                         |              | Numéro de routage                |
| Titulaire du compte               | -            |                                  |
| NOM Prénom                        |              |                                  |
| Nom de la banque                  |              | Adresse de la banque             |
|                                   |              |                                  |
|                                   |              | Valider                          |
|                                   |              |                                  |

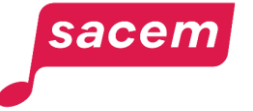

Votre banque est établie hors de France B- Vous n'avez pas de numéro IBAN / Votre IBAN n'est pas accepté

Une fois l'ensemble des cases renseignées, cliquez sur **> Valider**.

| Accueil > Mes coordonnées bancaires > Ajout |                                  |
|---------------------------------------------|----------------------------------|
|                                             |                                  |
| + Ajouter vos coordonnées bancaires         | Compte en Fran                   |
| Pays de la banque                           |                                  |
| ETATS-UNIS                                  | Valider le pays de la banque     |
| IBAN                                        | Numéro de compte (si pas d'IBAN) |
|                                             | 01234567890                      |
| BIC/SWIFT                                   | Numéro de routage                |
| BICUSA123                                   | 123456                           |
| Titulaire du compte                         |                                  |
| DOE John                                    |                                  |
| Nom de la banque                            | Adresse de la banque             |
| USA Bank                                    | United States                    |
|                                             | Valider                          |
|                                             |                                  |

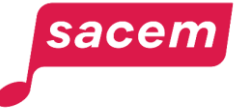

Un code vous est envoyé sur le numéro de téléphone utilisé pour vous connecter à votre espace membre. Vous devez **saisir ce code** pour finaliser la procédure.

Vous avez également la possibilité de > Recevoir votre code par email

Vous recevrez alors le code sur votre adresse mail de connexion à l'espace membre.

Pour savoir comment consulter ou modifier vos informations de connexion, consultez <u>ce tutoriel</u>.

| Mes coordonnées bancaires   |                                                            |  |
|-----------------------------|------------------------------------------------------------|--|
| Accueil > Mes coordonnées b | ancaires > Ajout                                           |  |
|                             | Pour valider l'ajout de vos coordonnées bancaires          |  |
|                             | Merci de saisir le code que vous venez de recevoir par SMS |  |
|                             | Code reçu SMS non reçu ? Recevoir votre code par email     |  |
|                             |                                                            |  |

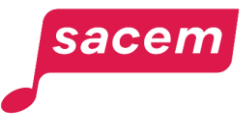

Un message vous indique la bonne prise en compte de votre saisie.

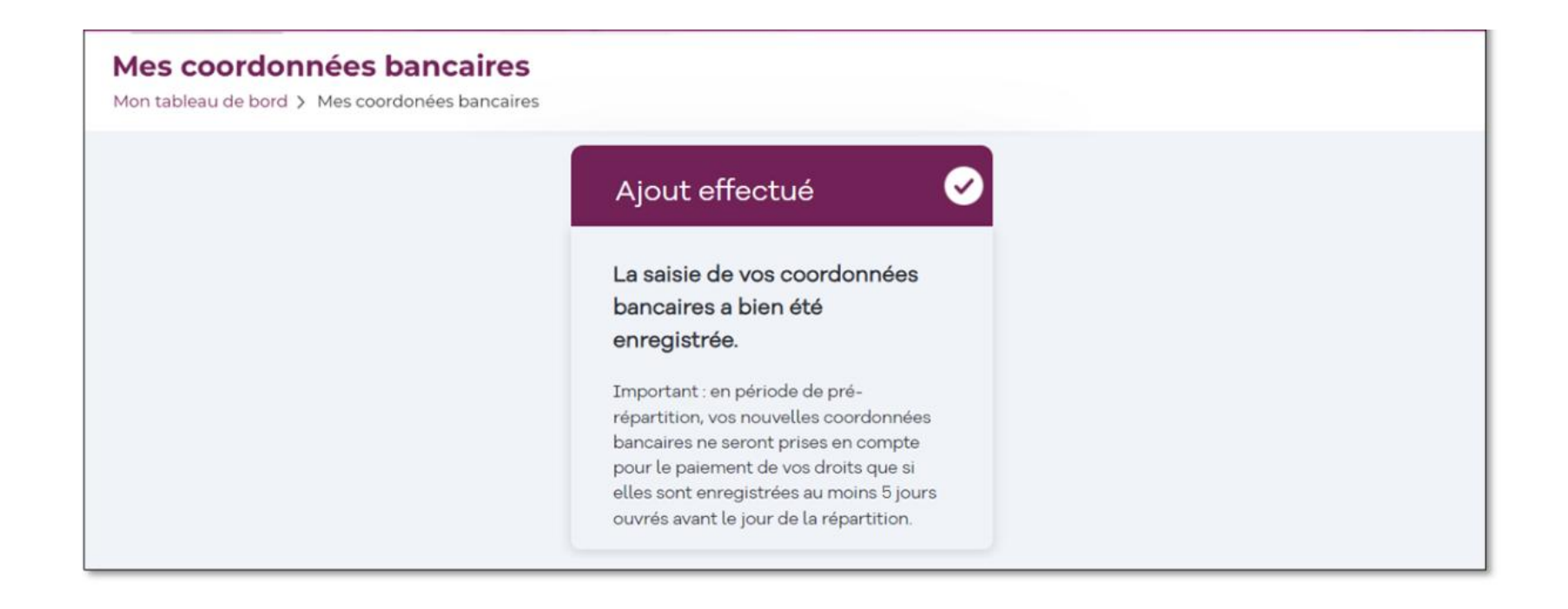

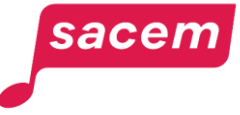

Vous pouvez visualiser les coordonnées bancaires que vous avez saisies.

Vous recevrez dans les jours qui suivent un email confirmant la validation de vos coordonnées bancaires par la Sacem.

sacen

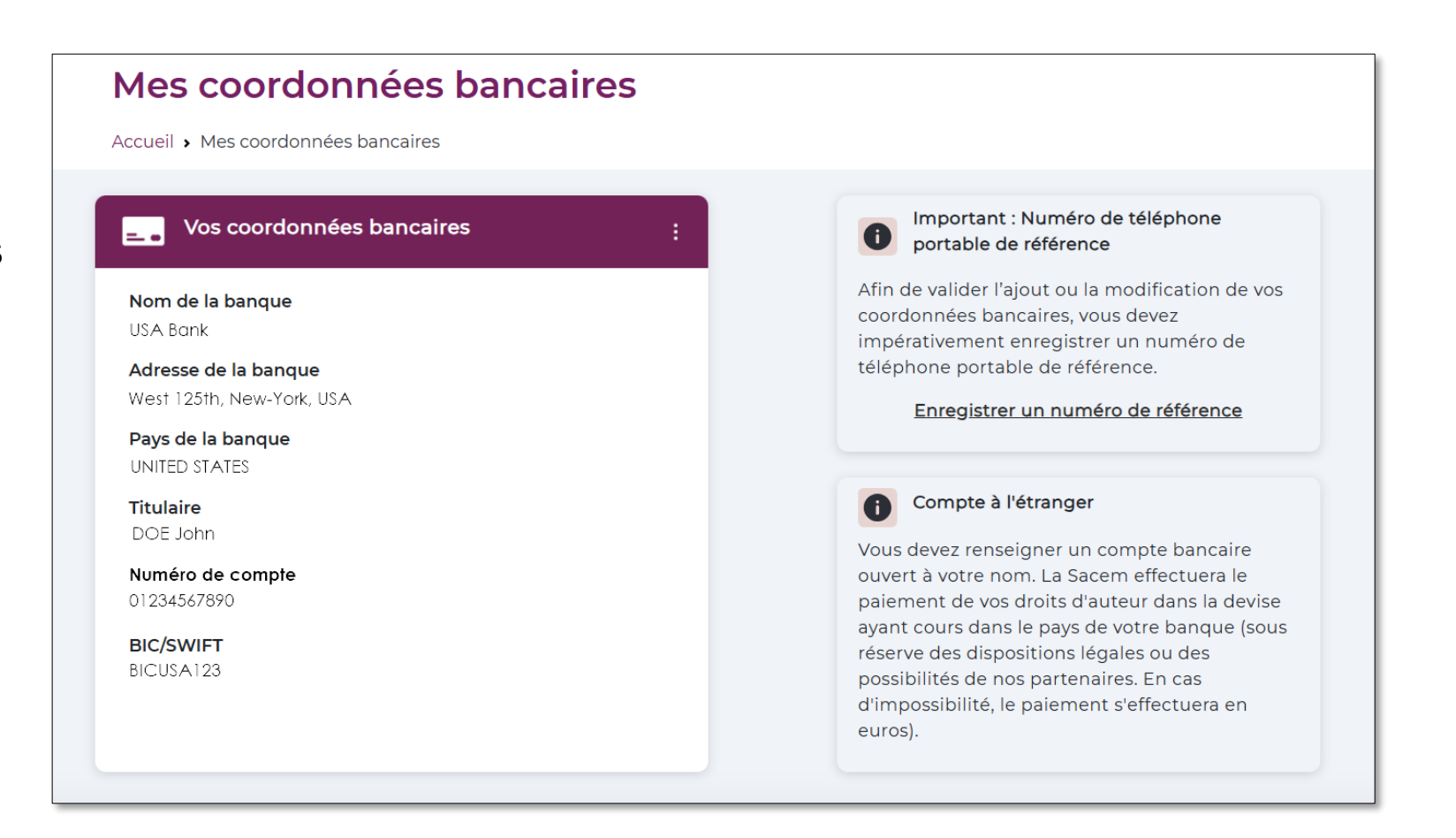

## MISE À JOUR DE COORDONNÉES BANCAIRES EXISTANTES

#### Mise à jour de vos coordonnées bancaires

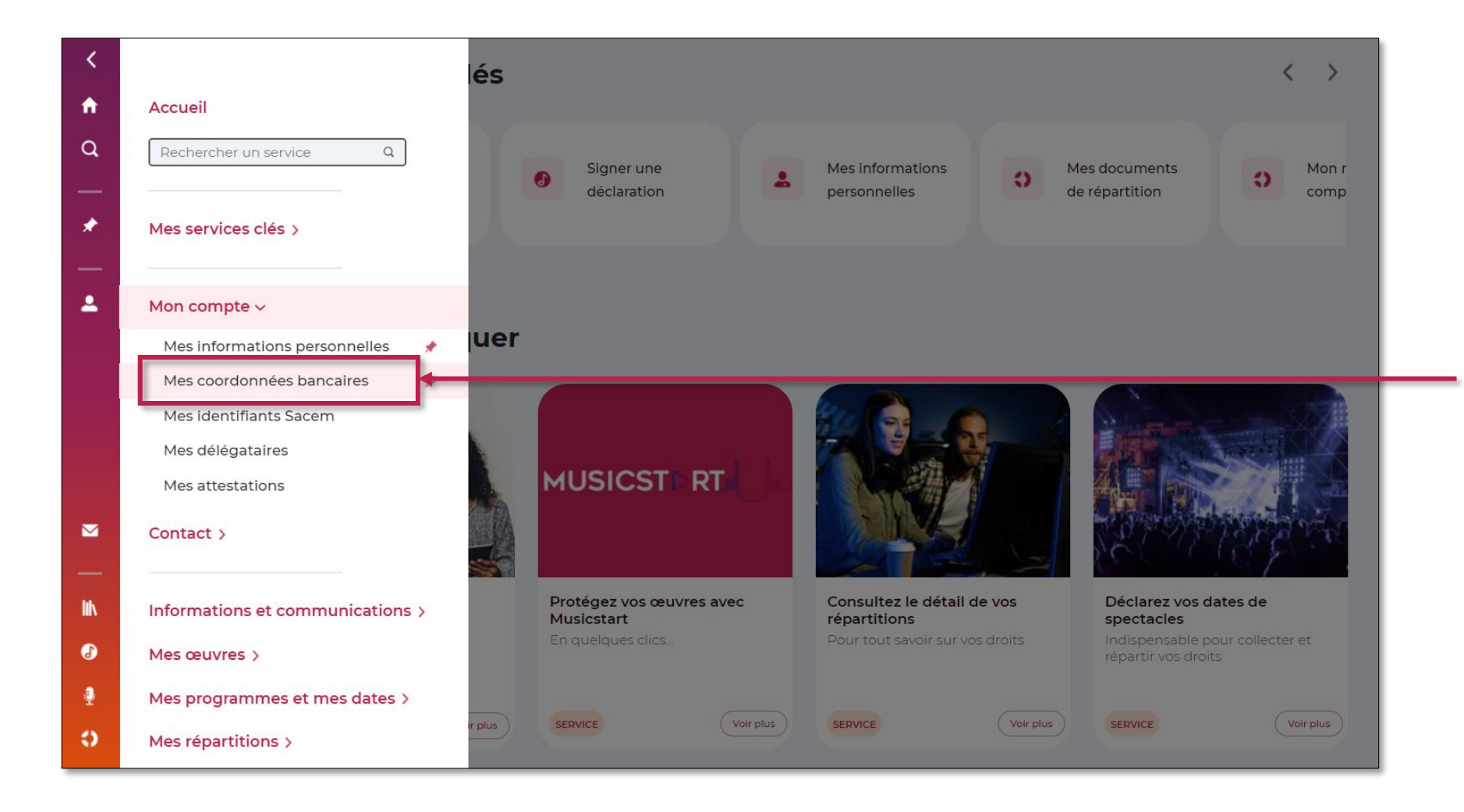

Déroulez le menu latéral de votre espace membre, puis cliquez sur > Mon compte > Mes coordonnées bancaires

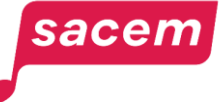

#### Mise à jour de vos coordonnées bancaires

Cliquez sur les 3 petits points > Mettre à jour

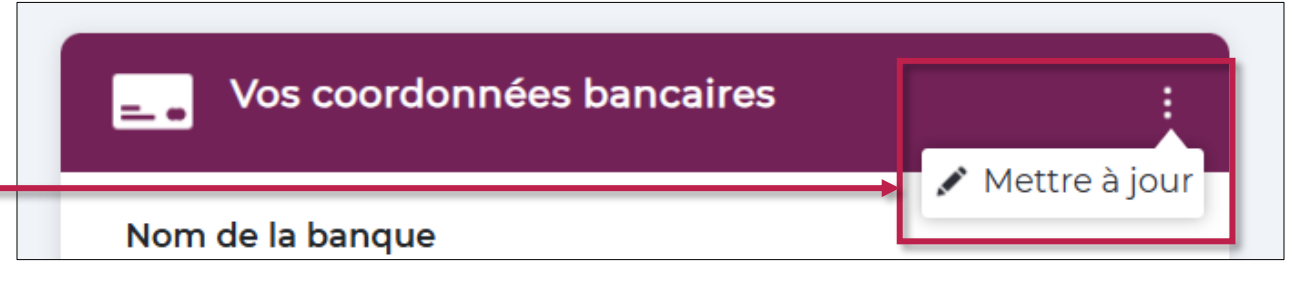

Puis saisissez vos nouvelles coordonnées bancaires comme indiqué précédemment (à partir de la page 8).

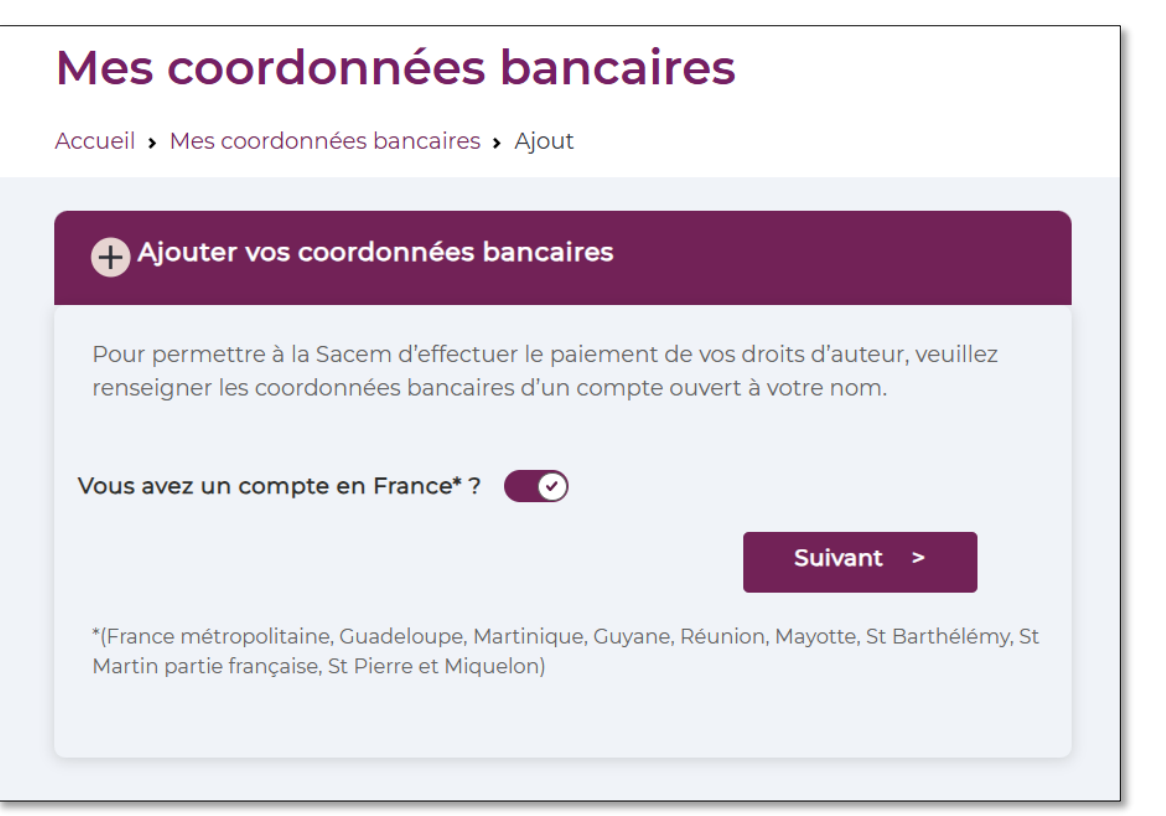

## NOUS CONTACTER

La Sacem est à votre écoute.

▶ Sur sacem.fr

- **Depuis votre espace membre :** Ma messagerie
- Un numéro de téléphone unique pour toutes vos démarches : 01 47 15 47 15

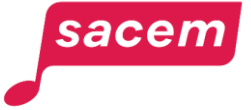

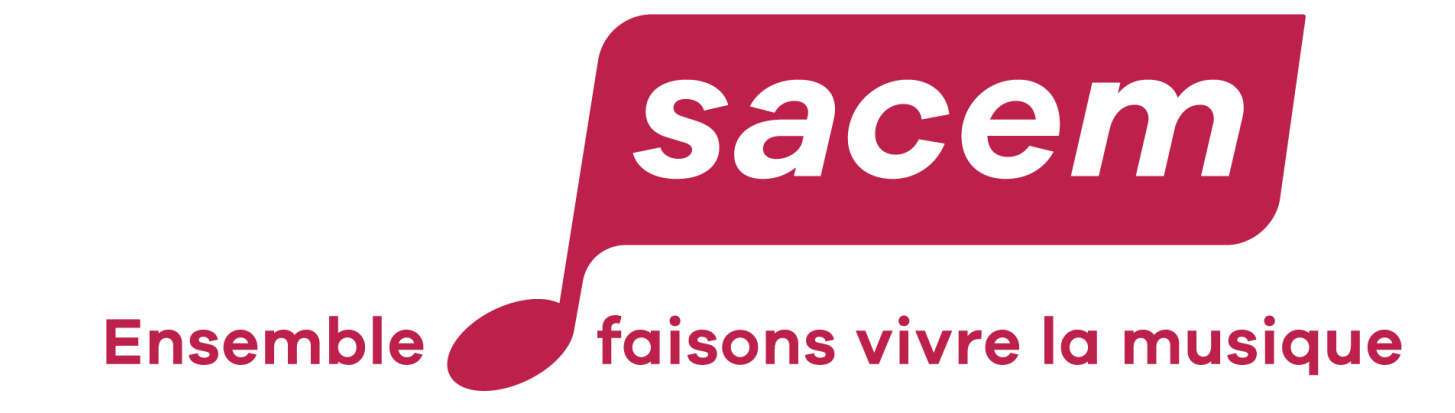

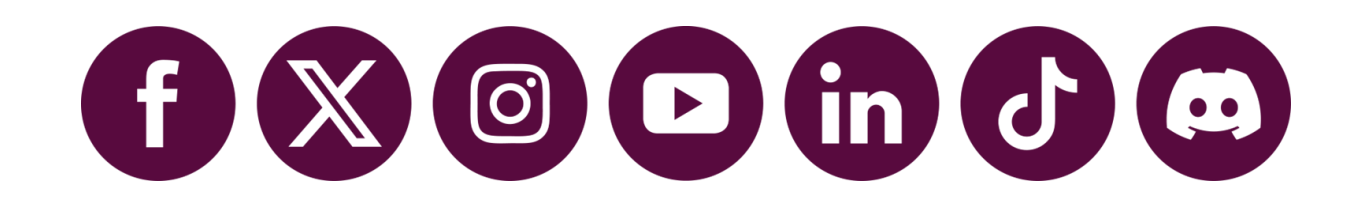